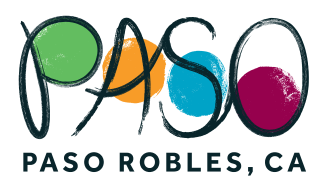

## TRAVELPASO.COM USER GUIDE

01. Access to site: go to http://travelpaso.com. Click PARTNER LOGIN on the bottom right corner.

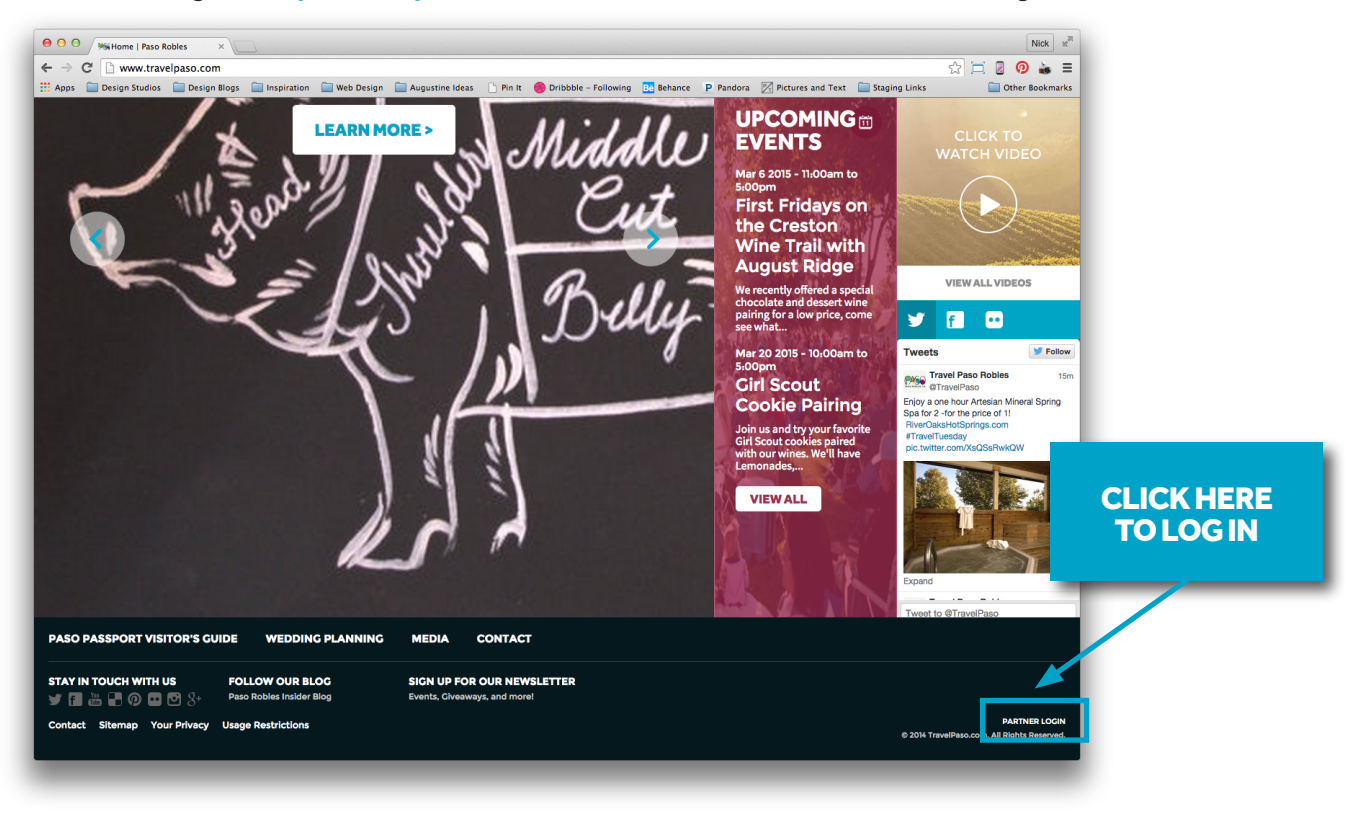

## 02. Log in: enter username & password and hit "LOG IN."

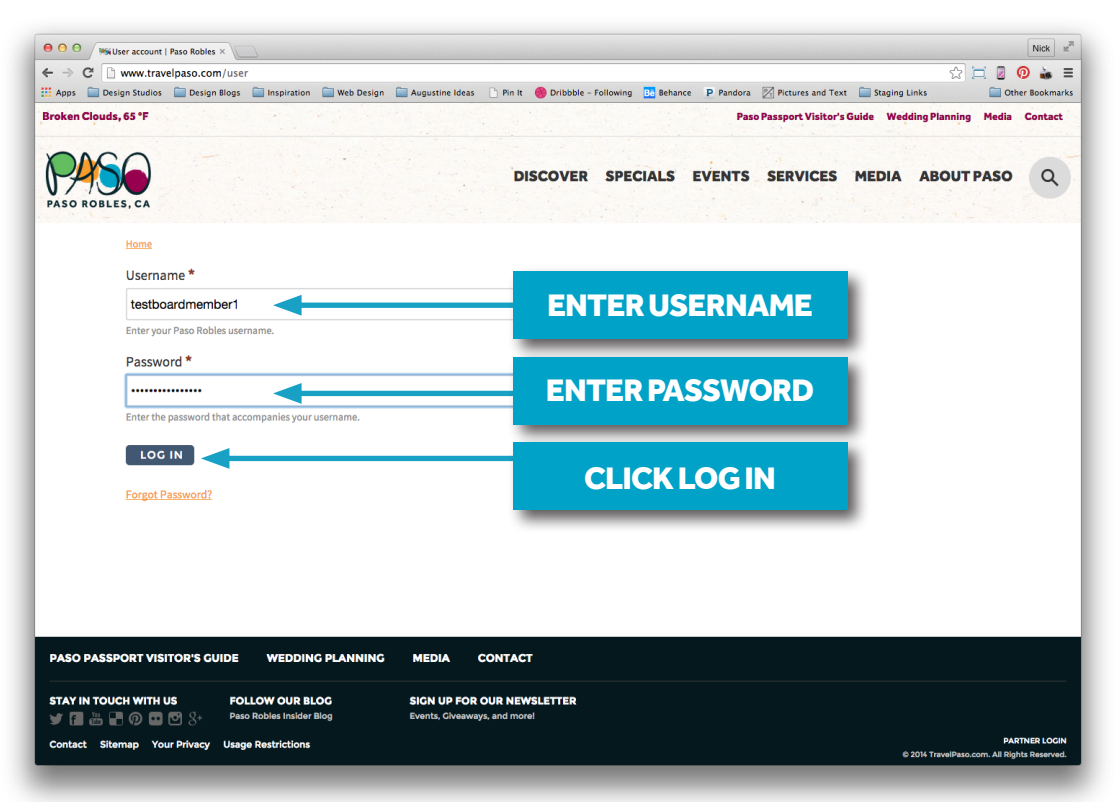

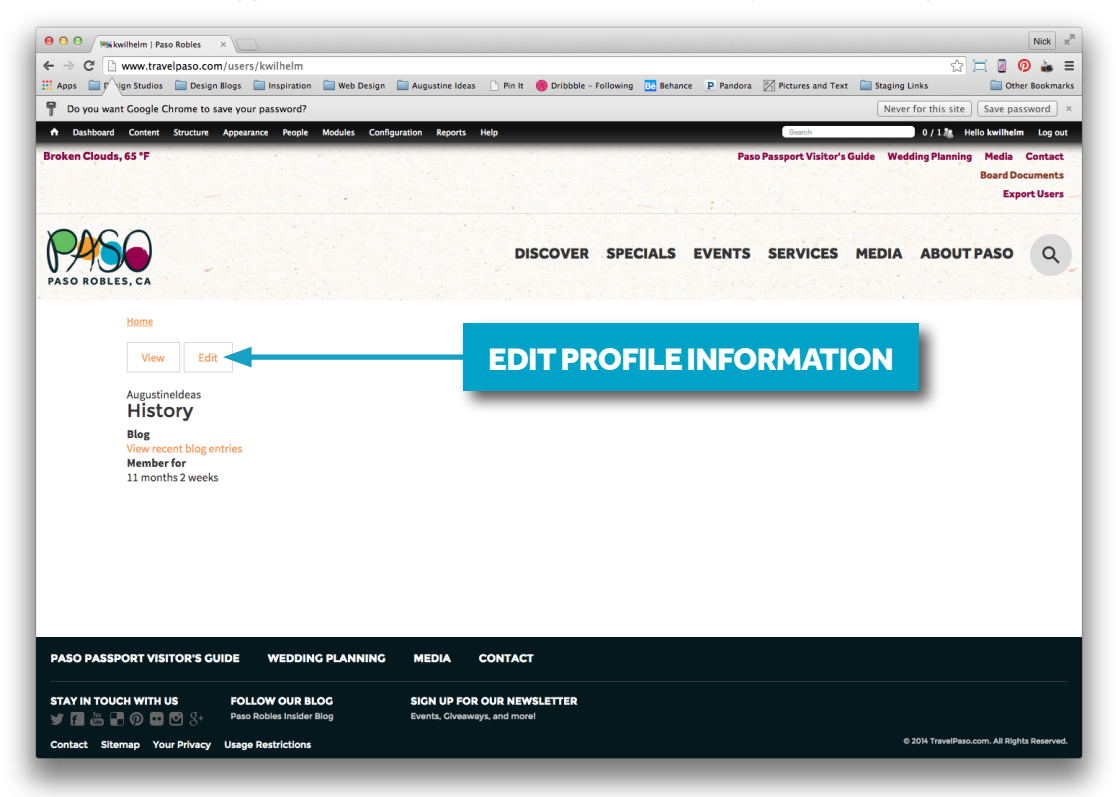

03. Logged in screen: click EDIT button to access your profile page.

04. Profile editing: update information as needed and click SAVE.

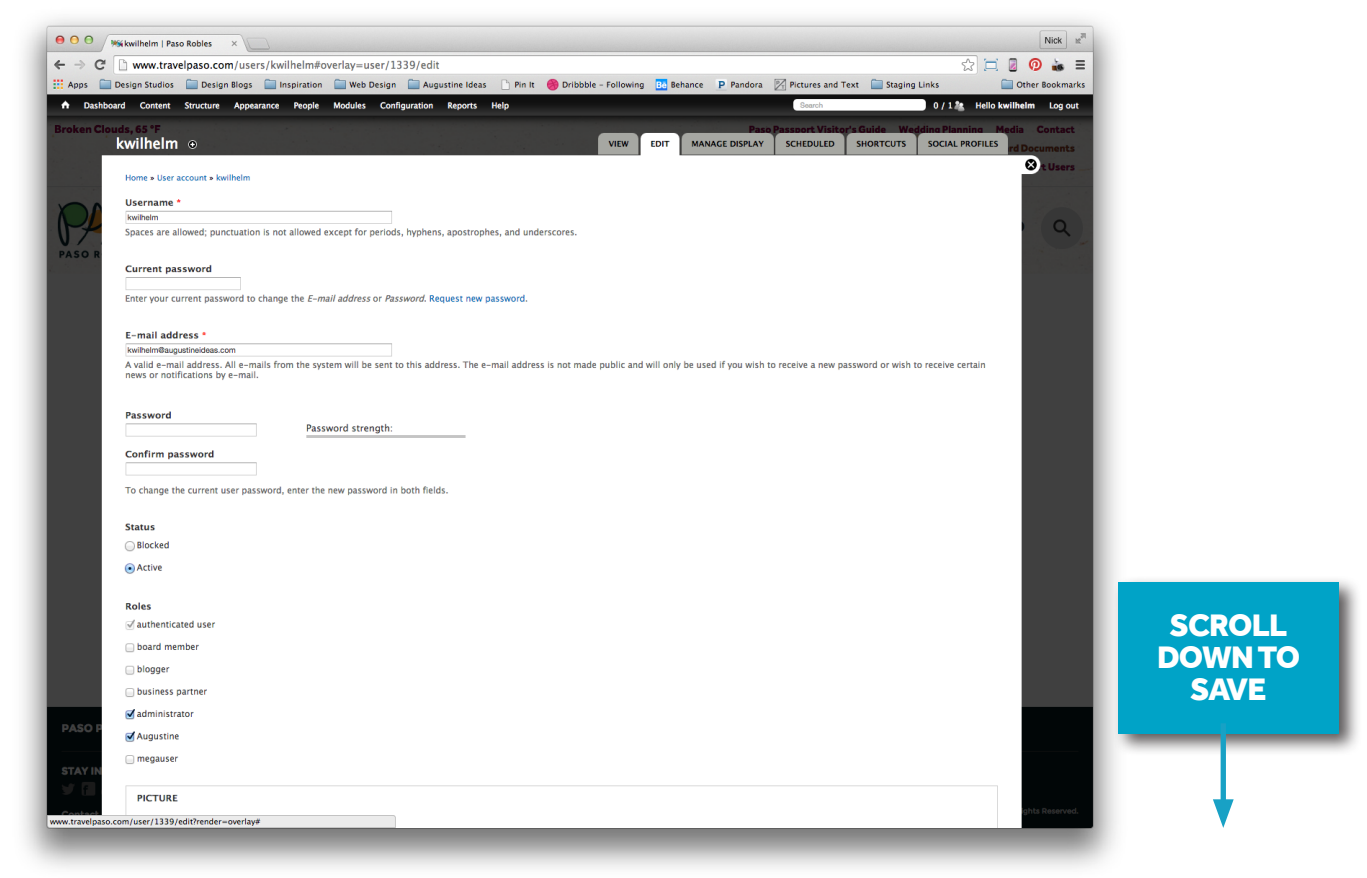

05. View My content: click Dashboard to view your content. Your content is listed under "My content" in the Dashboard.

| Mi Dashboard   Pas       | o Robles ×                                                  |                                 |                     | 1                                                             |
|--------------------------|-------------------------------------------------------------|---------------------------------|---------------------|---------------------------------------------------------------|
| 🗋 www.travel             | paso.com/users/kwilhelm#overlay=admin/dashboard             |                                 |                     | ☆ 📃 🖉                                                         |
| Design Studios           | 🚞 Design Blogs  Inspiration 📄 Web Design 📄 Augustine        | Ideas 📄 Pin It 🎯 Dribbble - I   | Following Be Behar  | nce 🗜 Pandora 🔀 Pictures and Text 🚞 Staging Links 📄 Other B   |
| oard Content S           | Structure Appearance People Modules Configuration Rep       | orts Help                       |                     | Search 0 / 1 2 Hello kwilhelm                                 |
| Dashboarr                |                                                             |                                 |                     | Paso Passport Visitor's Guide Wedding Planning Media Co       |
| Bashboard                | •                                                           |                                 |                     | Board Docu                                                    |
| Home » Adminis           | tration                                                     |                                 |                     |                                                               |
| 🔀 There                  | are security updates available for one or more of your modu | les or themes. To ensure the se | curity of your serv | ver, you should update immediately! See the available updates |
| page                     | for more information and to install your missing updates.   |                                 |                     |                                                               |
| + Customi                | ize dashboard                                               |                                 |                     |                                                               |
|                          |                                                             |                                 | ste                 |                                                               |
| My conten                | t                                                           |                                 | ₽v                  | Google Analytics Summary                                      |
| AUTHOR                   | TITLE                                                       | POST DATE                       | PUBLISHED           | Visits over the last 30 days                                  |
| kwilhelm                 | Teddy Bear Tea                                              | Feb 26 2015 - 10:33am           | Yes                 |                                                               |
| kwilhelm                 | Vine Street Victorian Showcase                              | Feb 26 2015 - 10:41am           | Yes                 |                                                               |
| kwilhelm                 | Lighted Christmas Parade                                    |                                 | Yes                 |                                                               |
| kwilhelm                 | Garagiste Festival                                          | CRABLE                          | Yes                 | 11,396 visits this month                                      |
| kwilhelm                 | Paderewski Festival                                         | ONTENT                          | Yes                 | Who's online                                                  |
| kwilhelm                 | Elegant Evening Downtown                                    | ITLE(S)                         | Yes                 | who's online                                                  |
| kwilhelm                 | Paso Robles Horse Park: Central California Oa               |                                 | Yes                 | There is currently 1 user online.                             |
| kwilhelm                 | Downtown Halloween Celebration                              | Feb 26 2015 - 11:18am           | Yes                 | • kwilhelm                                                    |
| kwilhelm                 | Paso Robles Horse Park: Central California Fall Classic     | Feb 26 2015 - 11:20am           | Yes                 | Search form                                                   |
| kwilhelm                 | Harvest Marathon                                            | Feb 26 2015 - 11:25am           | Yes                 | Search                                                        |
|                          | 1 2 3 4 5 next>                                             | ast »                           |                     |                                                               |
|                          |                                                             |                                 |                     | (mat )                                                        |
| Recent cor               | ntent                                                       |                                 |                     | (empty)                                                       |
| PASO ARTSP<br>SHowenstin | e@prc                                                       | edit                            | delete              | (empty)                                                       |
| Steely Dan a             | t the Vina Robles Amphitheatre new                          |                                 |                     |                                                               |
| Nederlander              |                                                             | edit                            | delete              |                                                               |
|                          |                                                             |                                 |                     | ights R                                                       |

06. View and Edit content: click one content title to view. Once you are in the content page, click "Edit."

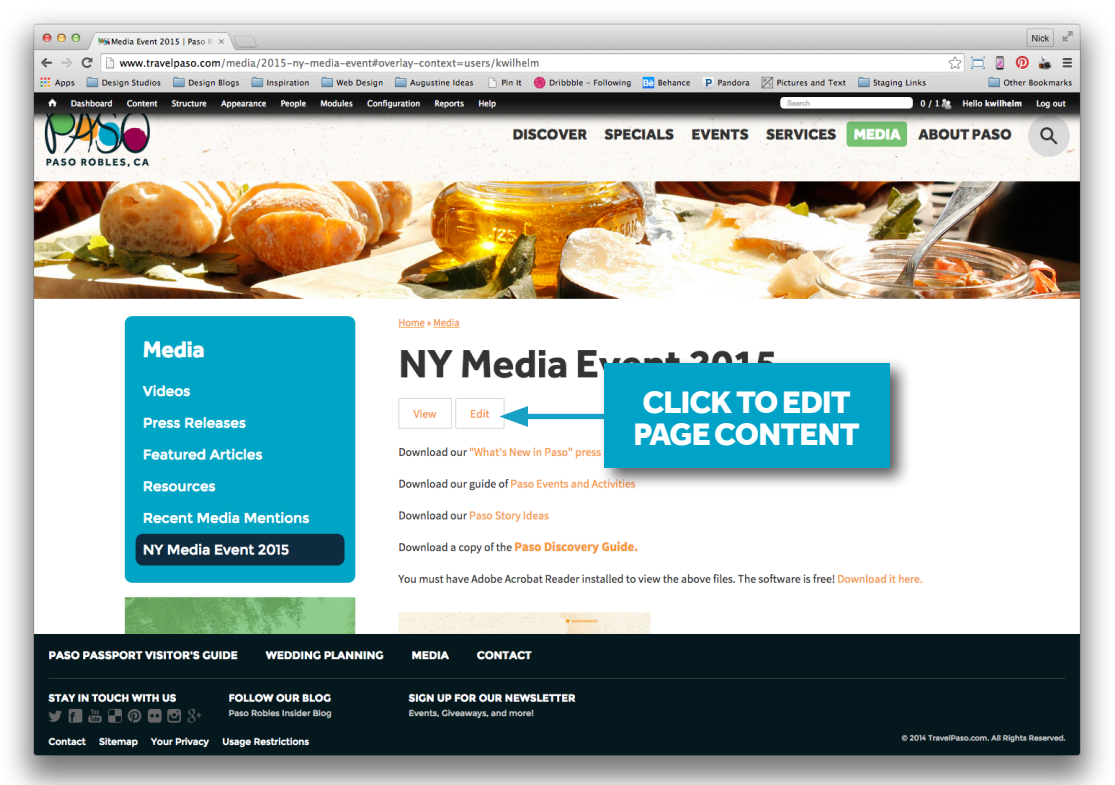

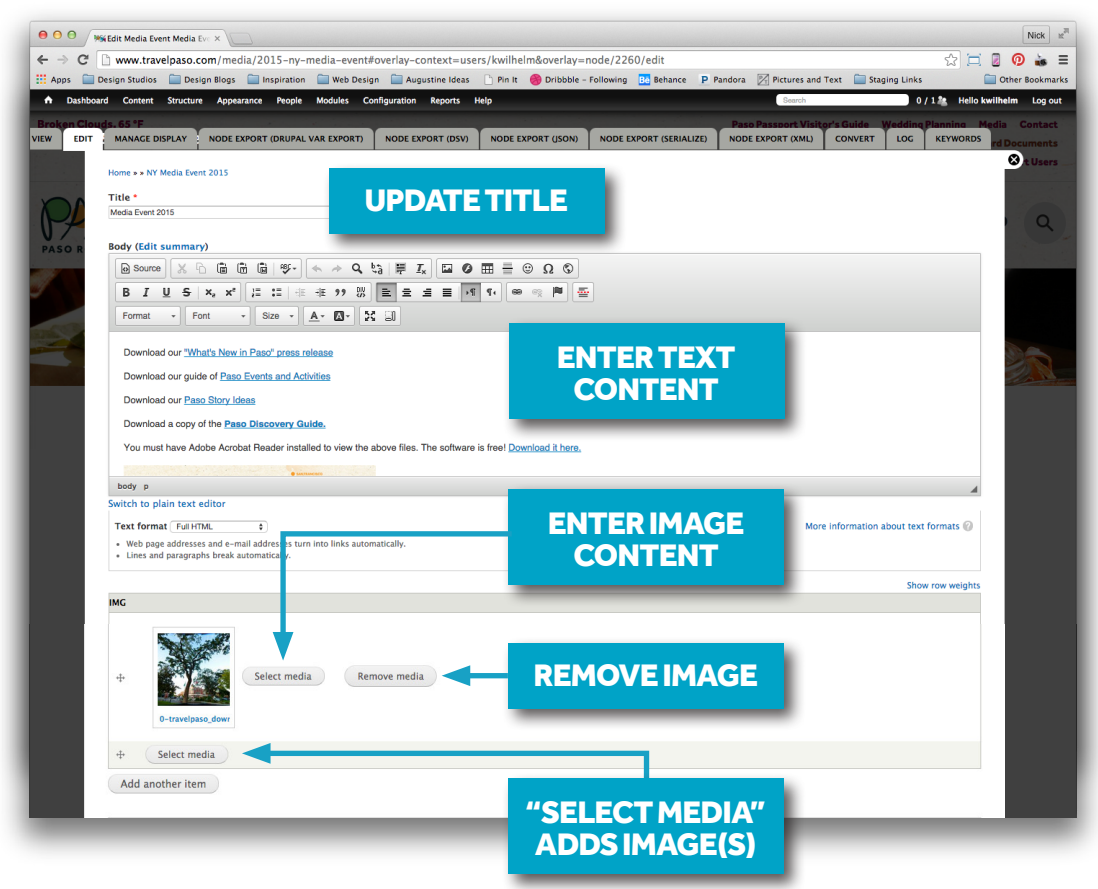

07a. Edit content—Title, Body, Image

07b. Edit content—Business License, Address, Contact, Phone, Email, Website

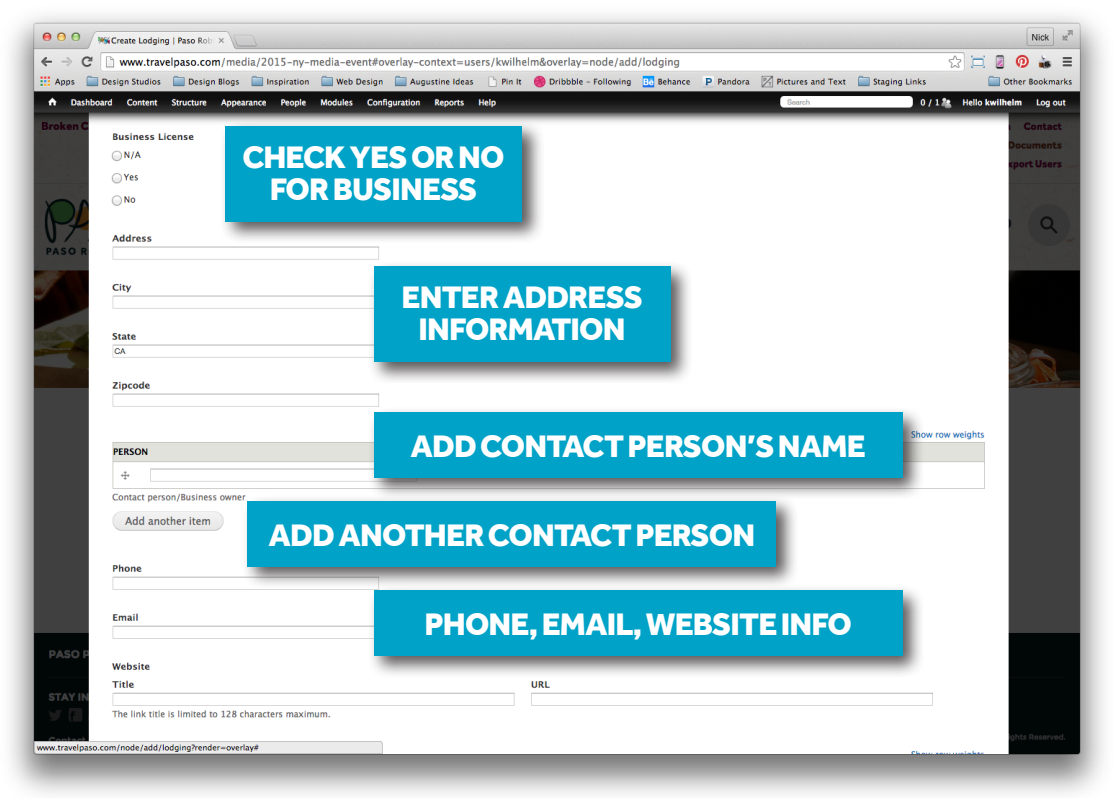

## 07c. Edit content—Hours, Features, Payment Type

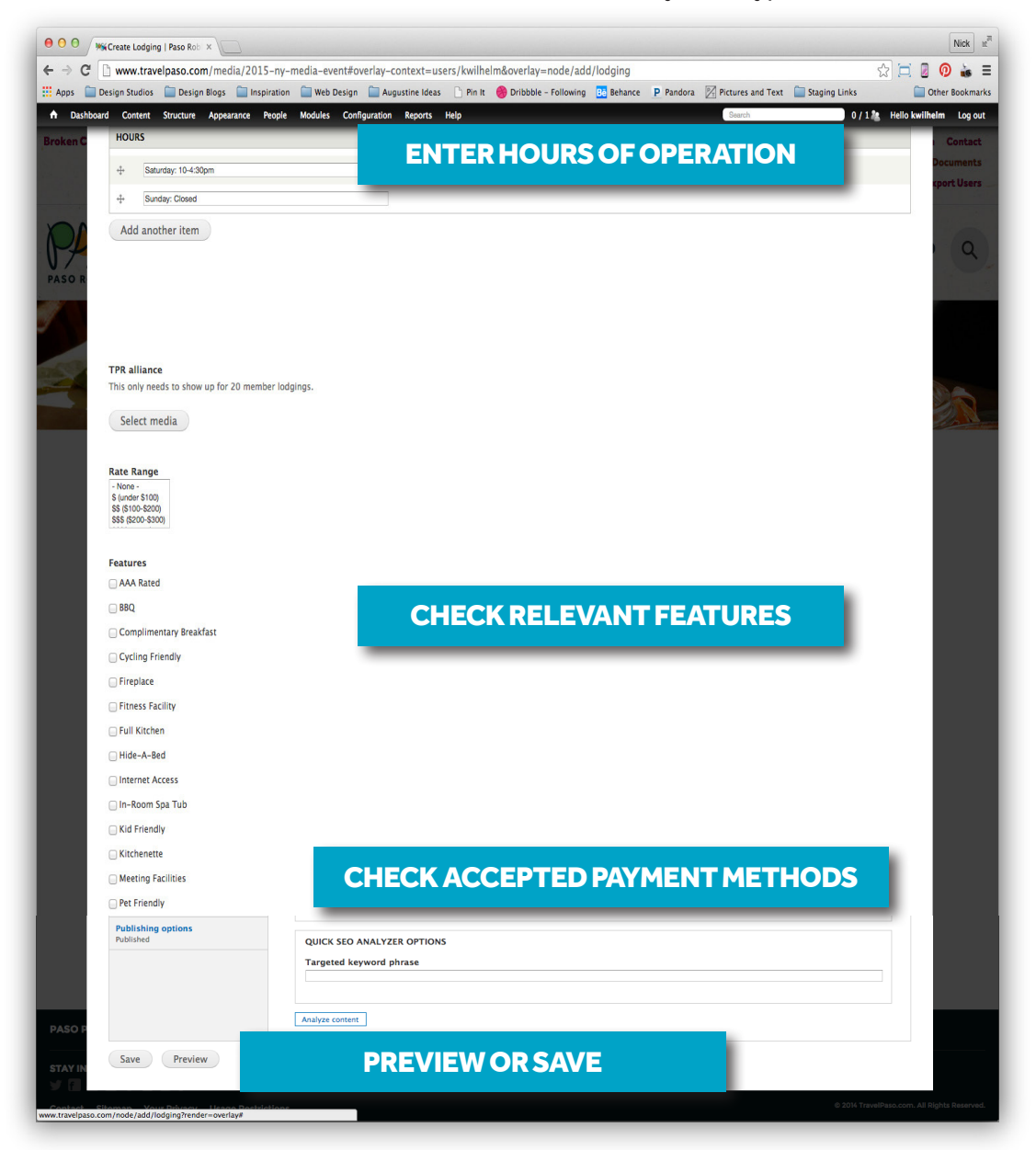

## 08. Add content: Mouse over Content > Add content. Choose the type you need to add.

| e o o Micontent   Paso Robles ×                                                                                     |                                                |             |                |                          |                     |                     |                        |                 | Nick 11         |
|----------------------------------------------------------------------------------------------------|------------------------------------------------|-------------|----------------|--------------------------|---------------------|---------------------|------------------------|-----------------|-----------------|
| ← → C  www.travelpaso.com/media/2015-ny-media-ever                                                                  | t#overlay-context=users/l                      | cwilhelm&c  | overlay=adr    | nin/content/insight      | Davideur Filler     |                     | - Charles - C          | ☆ 🖂             |                 |
| Dashb ard Content Structure Appearance People Modules                                                               | onfiguration Reports Help                      | Pin It 🍯    | Dribbble - Fol | lowing Be Benance        | P Pandora Pictur    | rch                 | Staging Link           | o / 1 🎥 Hello I | wilhelm Log out |
| Broken Cit ads, Insight ©<br>Co Add content ® Article                                                               | CONTENT                                        | INSIGHT     | COMMENT        | S MEDIA MIGRA            | TE NODE OWNERS      | HIP CLAIMS          | de Weddin<br>SCHEDULED | WEBFORMS        | ledia Contact   |
| Comments   Attraction  Media  Basic Page                                                                            |                                                |             |                |                          |                     |                     |                        |                 | St Users        |
| Migrate Biog Entry Node ownership claims Board Document                                                             |                                                |             |                |                          |                     |                     | Alerts                 | Reports         |                 |
| Scheduled is are security a Booking available for one or in<br>Webforms for more infor Dining and to install your m | ore of your modules or ther<br>i sing updates. | nes. To ens | ure the secu   | rity of your server, you | i should update imm | ediately! See 1     | he available i         | updates         | (Q)             |
| PASO R Event<br>SHOW ONLY ITEMS WHI<br>Featured Article                                                             |                                                |             |                |                          |                     |                     |                        |                 |                 |
| status any Feed Item<br>type any Feed Item                                                                          | Filter                                         |             |                |                          |                     |                     |                        |                 |                 |
| language any Local Services                                                                                         |                                                |             |                |                          |                     |                     |                        |                 |                 |
| UPDATE OPTIONS Media Event<br>Migrate example – dates                                                               |                                                |             |                |                          |                     |                     |                        |                 | 20-             |
| Analyze selected content \$ Node export: import Press Release                                                       |                                                |             |                |                          |                     |                     |                        |                 |                 |
| TITLE Shopping<br>Specials                                                                                          |                                                |             |                |                          | TYPE                | LANGUAGE            | SEO                    | OPERATIONS      |                 |
| Paso Robles Tourism I Trade<br>Video                                                                                | nation                                         |             |                |                          | Press<br>Release    | English             | w                      | analyze<br>edit |                 |
| Webform "Man of La Mancha" co Wedding so Robles Centernial                                                          | ark Amphitheater                               |             |                |                          | Press<br>Release    | Language<br>neutral | W                      | analyze<br>edit |                 |
| Wine Tasting                                                                                                    | -22                                            |             |                |                          | Press               | Language            | w                      | analyze         |                 |
| S500 Off Worlding Vanue Rocking new                                                                                 |                                                |             |                |                          | Specials            | English             |                        | analyze         |                 |
| - Stor on reduing vehic booking net                                                                                 |                                                |             |                |                          | Specials            | Language            |                        | edit            |                 |
| <ul> <li>10 Do's and Don'ts for Planning a Paso Robles Weddi</li> </ul>                                             | ng                                             |             |                |                          | Blog Entry          | neutral             | W                      | edit            |                 |
| 10 Great Holiday Gift Ideas from Paso Robles                                                                        |                                                |             | oard           | Content S                | tructure A          | ppearanc            | e Peo                  | ople Mo         | odules Conf     |
| 10% Off Anything at Arroyo Robles Winery                                                                            |                                                |             | ouds,          | Insight                  | 6                   | )<br>Antal          |                        |                 |                 |
| PASO F                                                                                                    |                                                |             | Co             | Comments                 | ) (                 | ⊴ Artici<br>∋ Attra | e<br>ction             |                 |                 |
| STAY IN IIIIIIIIIIIIIIIIIIIIIIIIIIIIIIIIIII                                                                         | 9-12                                           |             |                | Media                    |                     | Basic               | Page                   |                 |                 |
| www.travelpaso.com/node/add/article                                                                                 |                                                |             |                | Migrate                  |                     | Blog                | Entry                  |                 |                 |
|                                                                                                    |                                                |             |                | Node owners              | hip claims          | Board               | Docum                  | ent             |                 |
|                                                                                                    |                                                |             |                | Scheduled                |                     | y u Booki           | ing avail              |                 | one or more     |
|                                                                                                    |                                                |             | L              | webionns                 |                     | Event               | <b>y</b>               |                 |                 |
|                                                                                                    |                                                |             | L L            | 61101W 0111              | VITENCI             | Featu               | red Artic              | le              |                 |
|                                                                                                    |                                                |             |                | SHOW ONL                 | TILEMS W            | Feed                |                        |                 |                 |
|                                                                                                    |                                                |             |                | type                     |                     | Feed                | item                   |                 |                 |
|                                                                                                    |                                                |             |                | language                 |                     | itiner              | aries                  |                 |                 |
|                                                                                                    |                                                |             | L -            |                          |                     | Lodg                | ing                    |                 |                 |
|                                                                                                    |                                                |             |                | UPDATE O                 | PTIONS              | Media               | a Event                |                 |                 |
|                                                                                                    |                                                |             |                | Analyza salar            | cted content        | Migra               | ite exam               | ple – date      | !S              |
|                                                                                                    |                                                |             |                | Hildly20 Solo            | olog content        | Node                | export:                | import          |                 |
|                                                                                                    |                                                |             |                |                          |                     | Press               | Release                |                 |                 |
|                                                                                                    |                                                |             |                |                          |                     | Speci               | als                    |                 |                 |
|                                                                                                    |                                                |             |                |                          |                     | Trade               | 3                      |                 | _               |
|                                                                                                    |                                                |             |                | Paso Ro                  | bles Tourisn        | Video               | rce Cour<br>)          |                 | unces Forma     |
|                                                                                                    |                                                |             |                |                          |                     | Webf                | orm                    |                 |                 |
|                                                                                                    |                                                |             |                | "Man of                  | La Mancha"          | CC Wedd             | lingaso I              |                 | entennial Parl  |
|                                                                                                    |                                                |             |                |                          |                     | wine                | rasung                 |                 |                 |
|                                                                                                    |                                                |             |                | South F                  | Pacific" Comi       | ing to Pa           | so Robi                | es on Sei       | otember 21-2    |